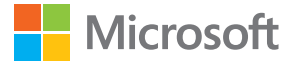

# Podręcznik użytkownika Display Dock

Wydanie 1.0 PL

# Podręcznik użytkownika

Display Dock

### Spis treści

| Dla własnego bezpieczeństwa                              | 3  |
|----------------------------------------------------------|----|
| Akcesorium — informacje                                  | 4  |
| Klawisze i części                                        | 5  |
| Podłączanie akcesorium do<br>monitora i źródła zasilania | 6  |
| Podłączanie akcesoriów do<br>telefonu                    | 7  |
| Aktualizowanie oprogramowania<br>akcesorium              | 8  |
| Diody wskaźnika                                          | 9  |
| Informacje dotyczące produktu i<br>bezpieczeństwa        | 10 |
| Prawa autorskie i inne informacje                        | 10 |

# Dla własnego bezpieczeństwa

Zapoznaj się uważnie z podanymi tu prostymi wskazówkami. Nieprzestrzeganie tych wskazówek może być niebezpieczne lub niezgodne z lokalnie obowiązującymi przepisami.

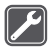

#### **PROFESJONALNY SERWIS**

Instalować i naprawiać ten produkt może wyłącznie wykwalifikowany personel.

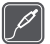

#### BATERIE, ŁADOWARKI I INNE AKCESORIA

Korzystaj wyłącznie z baterii, ładowarek i innych akcesoriów zatwierdzonych przez firmę Microsoft Mobile do użytku z urządzeniem. Nie podłączaj niekompatybilnych produktów.

44

#### DBAJ O TO, BY URZĄDZENIE BYŁO SUCHE

To urządzenie nie jest wodoodporne. Chroń je przed wilgocią.

## Akcesorium — informacje

Dzięki temu akcesorium z telefonu można korzystać na dużym ekranie. Teraz możesz pracować na telefonie tak samo jak na komputerze.

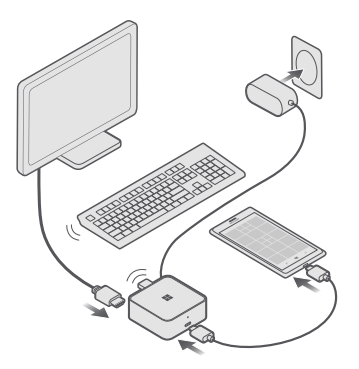

Podłącz akcesorium do ekranu (monitor lub telewizor) i telefonu oraz dodaj klawiaturę i myszkę. Aplikacje bezproblemowo dostosowują się do rozmiaru ekranu (pamiętaj, że możliwości aplikacji mogą się różnić)\*. Możesz nadal używać telefonu oddzielnie, korzystając z innej aplikacji niż ta wyświetlona na ekranie.

Podłączone akcesorium przy okazji ładuje telefon.

Do korzystania z akcesorium potrzebny jest telefon Microsoft Lumia z systemem operacyjnym Windows 10 wraz ze stacją roboczą Continuum i złączem USB-C<sup>™</sup> obsługującym wyjście wideo DisplayPort. Potrzebny będzie również wyświetlacz ze złączem DisplayPort lub HDMI albo kompatybilny adapter. Akcesorium obsługuje kompatybilne myszki, klawiatury i urządzenia pamięci masowej z portem USB 2.0 (w zależności od systemu operacyjnego telefonu).

Więcej informacji na temat Continuum znajduje się w aplikacji Continuum.

Więcej informacji o kompatybilności, pomocy technicznej i rozwiązywaniu problemów znajdziesz na stronie **www.microsoft.com/mobile/support/**.

Przed użyciem produktu dokładnie przeczytaj niniejszą instrukcję obsługi. Zapoznaj się także z instrukcją obsługi urządzenia podłączanego do produktu.

# Klawisze i części

Poznaj swoje urządzenie.

- 1 Złącze USB-C do podłączenia telefonu
- 2 Wskaźnik świetlny
- 3 Złącze USB do ładowania innych urządzeń •← 4
- 4 Złącza USB do podłączania urządzeń USB
- 5 Złącze HDMI do wyjścia wideo
- 6 Złącze DisplayPort do wyjścia wideo
- 7 Złącze ładowarki USB-C
- 8 Kabel USB-C

Ładowarka USB-C i kabel USB-C są w zestawie.

Kable HDMI oraz DisplayPort są sprzedawane osobno.

Niektóre akcesoria wymienione w tym podręczniku użytkownika mogą być sprzedawane osobno.

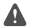

**Ostrzeżenie:** Wtyczki tego produktu mogą zawierać niewielkie ilości niklu. U osób uczulonych na nikiel dłuższy kontakt skóry z wykonanymi z tego metalu częściami może spowodować wystąpienie objawów.

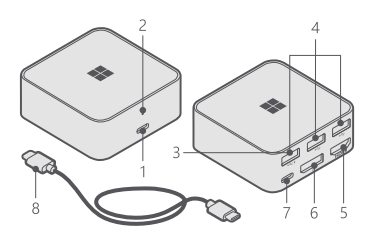

# Podłączanie akcesorium do monitora i źródła zasilania

Aby rozpocząć, podłącz kabel HDMI lub DisplayPort i włącz zasilanie.

1. Jedną końcówkę kabla HDMI lub DisplayPort (oba sprzedawane osobno) podłącz do złącza HDMI lub DisplayPort akcesorium, a drugą do monitora lub telewizora.

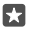

**Wskazówka:** Jeżeli monitor lub telewizor nie są wyposażone w złącze HDMI lub DisplayPort, możesz użyć adaptera. Aby uzyskać więcej informacji na temat zalecanych adapterów, przejdź do strony **www.microsoft.com/mobile/support/**.

 Podłącz ładowarkę do złącza ładowarki z tyłu akcesorium, a następnie do gniazdka sieci elektrycznej. Włączy się czerwona lampka wskaźnika.

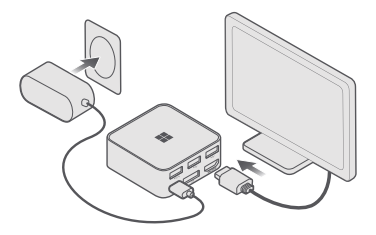

 Włącz telewizor lub monitor i upewnij się, że został wybrany odpowiedni tryb wejściowy. Teraz możesz podłączyć akcesorium do telefonu.

# Podłączanie akcesoriów do telefonu

Podłączanie akcesoriów do telefonu za pomocą kabla USB-C.

Upewnij się, że akcesorium jest podłączone do monitora lub telewizora i źródła zasilania.

Podłącz koniec kabla USB-C (dołączony do zestawu i oznaczony niebieską naklejką) do złącza z przodu akcesorium i drugiego końca telefonu. Zostanie włączony biały wskaźnik i zobaczysz więcej informacji na temat dostępnych opcji obsługi akcesorium.

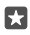

Wskazówka: Końcówki kabla USB-C są podobne i zamienne, więc nie musisz się zastanawiać, w jaki sposób go podłączyć.

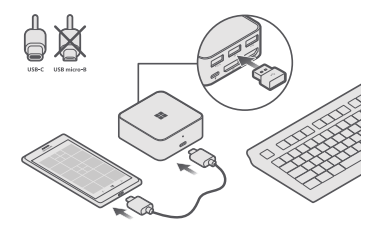

Aby łatwo kontrolować aplikacje na telewizorze lub monitorze, podłącz klawiaturę i mysz do złączy USB znajdujących się z tyłu akcesorium.

- Wskazówka: Jeśli chcesz zostawić te złącza USB dla innych urządzeń, możesz podłączyć telefon do myszy lub klawiatury z funkcją Bluetooth. Możesz także użyć swojego telefonu jako płytki dotykowej i wirtualnej klawiatury.
- ×

Wskazówka: Jeśli chcesz tylko wyświetlić ekran telefonu, przesuń palcem od góry ekranu w dół, dotknij Wszystkie ustawienia > System > Ekran, a następnie przejdź do ustawień zaawansowanych. Zaawansowane ustawienia będą widoczne dopiero po podłączeniu akcesorium do monitora i telefonu.

Obsługa urządzenia USB zależy od systemu operacyjnego telefonu. Szczegółowe instrukcje oraz pełną listę obsługiwanych urządzeń USB znajdziesz na stronie **www.microsoft.com/ mobile/support/**.

Jeśli na monitorze nie jest wyświetlany cały ekran telefonu, zmień ustawienia rozmiaru zdjęcia na monitorze.

## Aktualizowanie oprogramowania akcesorium

Telefon wyświetli powiadomienie, gdy będzie dostępna nowa wersja oprogramowania. Wystarczy wykonać instrukcje wyświetlane na ekranie.

Wskazówka: Aby sprawdzić dostępność aktualizacji ręcznie, dotknij Gadżety > HD-500.

Aby aktualizacja przebiegła pomyślnie, nie odłączaj ładowarki ani innych kabli w jej trakcie.

Po zakończeniu aktualizacji odłącz ładowarkę od gniazdka sieci elektrycznej. Aby dalej używać akcesorium, podłącz ładowarkę z powrotem do gniazdka.

# Diody wskaźnika

Zastanawiasz się, co oznaczają poszczególne światełka na akcesorium?

#### Objaśnienie znaczenia diod wskaźnika

| Czerwone ciągłe                            | Akcesorium jest gotowe do podłączenia do telefonu.                          |
|--------------------------------------------|-----------------------------------------------------------------------------|
| Białe ciągłe                               | Akcesorium jest podłączone do telefonu.                                     |
| Czerwone migające                          | Wystąpił błąd. Wykonaj instrukcje<br>wyświetlane na ekranie.                |
| Czerwone i białe na zmianę                 | Trwa aktualizacja oprogramowania<br>akcesorium.                             |
| Migające czerwone, a po nim migające białe | Wystąpił błąd. Zanieś akcesorium do<br>najbliższego autoryzowanego serwisu. |

# Informacje dotyczące produktu i bezpieczeństwa

### Dbaj o swoje urządzenie

Urządzeniem, ładowarką i akcesoriami należy posługiwać się ostrożnie. Przestrzeganie poniższych wskazówek pomoże w zapewnieniu prawidłowego działania urządzenia.

- Urządzenie powinno być zawsze suche. Opady, duża wilgotność i wszelkiego rodzaju ciecze i wilgoć mogą zawierać związki mineralne powodujące korozję obwodów elektronicznych. Jeśli urządzenie zostało zmoczone, poczekaj, aż wyschnie.
- Nie używaj i nie przechowuj urządzenia w miejscach brudnych lub zapylonych.
- Nie przechowuj urządzenia w wysokiej temperaturze. Wysokie temperatury mogą uszkodzić urządzenie.
- Nie przechowuj urządzenia w niskich temperaturach. Gdy urządzenie powróci do swojej normalnej temperatury, w jego wnętrzu może zgromadzić się wilgoć, która spowoduje uszkodzenie.
- Nie otwieraj urządzenia.
- Modyfikacje dokonywane bez upoważnienia mogą uszkodzić urządzenie i naruszać przepisy dotyczące urządzeń radiowych.
- Nie upuszczaj i nie uderzaj urządzenia ani baterii oraz nie potrząsaj nimi. Nieostrożne obchodzenie się z urządzeniem może je uszkodzić.
- Do czyszczenia powierzchni urządzenia używaj tylko miękkiej, czystej i suchej szmatki.

#### Recykling

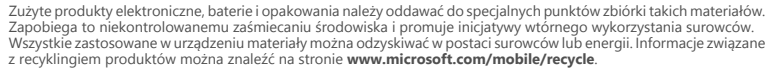

#### Przekreślony symbol pojemnika na śmieci

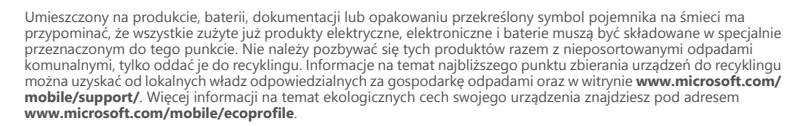

#### Informacje dotyczące baterii i ładowarki

Urządzenie należy ładować przy użyciu ładowarki AC-100.

Microsoft Mobile może udostępnić dodatkowe modele baterii lub ładowarek dla tego urządzenia.

### Prawa autorskie i inne informacje

#### Deklaracja zgodności

© 2015 Microsoft Mobile. Wszelkie prawa zastrzeżone.

Niniejszym spółka Microsoft Mobile Oy oświadcza, że produkt HD-500 spełnia główne wymogi oraz inne odpowiednie warunki dyrektywy 2004/108/WE.

Dostępność produktów może się różnić w zależności od regionu. Aby uzyskać więcej informacji, zwróć się do sprzedawcy. To urządzenie może zawierać towary, technologie i oprogramowanie podlegające przepisom eksportowym USA i innych krajów. Odstępstwa od tych przepisów są zabronione.

Zawartość tego dokumentu przedstawiona jest "tak jak jest – as is". Nie udziela się jakichkolwiek gwarancji, zarówno wyraźnych jak i dorozumianych w odniesieniu do rzetelności, wiarygodności lub treści niniejszego dokumentu, wiączając w to, lecz nie ograniczając tego do jakichkolwiek dorozumianych gwarancji użyteczności handlowej lub przydatności do określonego celu, chyba że takowe wymagane są przez obowiązujące przepisy prawa. Firma Microsoft Mobile zastrzega sobie prawo do dokonywania zmian w tym dokumencie lub wycofania go w dowolnym czasie bez uprzedniego powiadomienia.

W maksymalnym dopuszczalnym przez obowiązujące prawo zakresie firma Microsoft Mobile ani żaden z jej licencjodawców w żadnym wypadku nie ponosi odpowiedzialności za jakąkolwiek utratę danych lub zysków ani za żadne szczególne, przypadkowe, wtórne lub pośrednie szkody powstałe w dowolny sposób.

Powielanie, przekazywanie lub dystrybucja kopii części lub całości tego dokumentu w jakiejkolwiek formie bez wyrażonej uprzednio na piśmie zgody firmy Microsoft Mobile są zabronione. Firma Microsoft Mobile promuje politykę ciągłego rozwoju. Microsoft Mobile zastrzega sobie prawo do wprowadzania zmian i usprawnień we wszelkich produktach opisanych w tym dokumencie bez uprzedniego powiadomienia.

#### Oświadczenie dotyczące zgodności z wymaganiami FCC/Industry Canada

Urządzenie to spełnia warunki ujęte w części 15 przepisów FCC oraz wymagania licencji Industry Canada z wyłączeniem standardu(ów) RSS. Korzystanie z urządzenia podlega następującym dwóm warunkom: (1) działanie urządzenia nie może powodować szkodliwych zaktóceni (2) urządzenie musi odbierać zaktócenia, łącznie z tymi, które mogą powodować niepożądane działanie. Więcej informacji można znaleźć na stronie **transition.fcc.gov/oet/rfsafety/rf**fags.html. Dokonanie jakichkolwiek zmian lub modyfikacji bez wyraźnej zgody firmy Microsoft Mobile może unieważnić prawo użytkownika do korzystania z tego urządzenia.

Uwaga: W wyniku testowania tego urządzenia stwierdzono, że zgodnie z częścią 15 przepisów FCC spełnia ono warunki ustalone dla urządzeń cyfrowych klasy B. Warunki te zostały ustalone dla zapewnienia wystarczającej ochrony przed szkodliwymi zakłóceniami w urządzeniach domowych. Energia fal radiowych generowanych i emitowanych przez to urządzenie może powodować zakłócenia w komunikacji radiowej, jeśli nie jest ono zainstalowane i użytkowane zgodnie z instrukcja. Prawidłowość instalacji i użytkowania nie gwarantuje jednak, że zakłócenia nie pojawią się w żadnym odbiorniku. Jeśli to urządzenie rzeczywiście zakłóce odbiór programów radiowych lub telewizyjnych, co można sprawdzić przez wyłączenie i ponowne włączenie urządzenia, należy wykonać próby eliminacji tych zakłóceń. Pozytywne skutki może przynieść:

- Reorientacja lub zmiana położenia anteny odbiorczej.
- Zwiększenie odległości między sprzętem i odbiornikiem.
- Podłączenie urządzenia do gniazdka sieciowego w obwodzie innym niż ten, do którego podłączony jest odbiornik.
- Konsultacja ze sprzedawcą lub doświadczonym technikiem RTV.

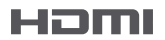

HDMI oraz logo HDMI są znakami towarowymi lub zarejestrowanymi znakami towarowymi firmy HDMI Licensing LLC.

USB-C<sup>™</sup> jest znakiem towarowym USB Implementers Forum.

\*Subskrypcja pakietu Office 365 (sprzedawana osobno) wymagana w przypadku niektórych funkcji Office. Możliwości i dostępność funkcji różnią się w zależności od aplikacji, urządzenia i sklepu.